## Добавление в граф световой индикации считывателя (STS-408)

1. Зайдите через конфигуратор в контроллер.

2. Перейдите во вкладку «Информация об устройстве» (если конфигуратор новый вкладка будет называться «Состояние входов/выходов»). В окне справа будет находиться 20 окошек для проставления галочек. Галочки 9-11 относятся к реле считывателя 1, галочки 12-14 – к реле считывателя 2, галочки 15-17 – к реле считывателя 3, а галочки 18-20 относятся к реле считывателя 4.

3. Для того чтобы понять, к какому из трех выходов считывателя подключен светодиод, нужно по очереди ставить галочки на реле считывателя. Таким образом можно понять номер реле, к которому подключен светодиод. Проставьте галочки и запомните номер реле.

| ыпаралетров                                                                                                    | Входы                                                                                                    |                                                  |                    |                         |
|----------------------------------------------------------------------------------------------------|----------------------------------------------------------------------------------------------------|--------------------------------------------------|--------------------|-------------------------|
| в общие паранетры                                                                                                    | 841                                                                                                    | «He voronulyer on                                | 1178-0086(T-H)*    | *Hardwart Hor           |
| Информация об устройстве                                                                                                    | 872                                                                                                    | «He voton-syence»                                | effectedrace       | «Наковастис»            |
| Rapawerpo Ethernet                                                                                                    | 463                                                                                                    | +He wondhalyende>                                | +Heusert-c+        | <hexaectic></hexaectic> |
| Параметры R5-485                                                                                                    | 494                                                                                                    | He votohutyence                                  | ************       | *Hengenstwor            |
| Параметры безопасности                                                                                                    | ars<br>alc                                                                                                    | -ine actionally ender                            | AND CONTRACT NOT   |                         |
| - Пареметры считывателей                                                                                                    | 819                                                                                                    | when womana a warran                             | NYBRIDE T SCA      | strengter, they         |
| Пареметры входов                                                                                                    | NTE                                                                                                    | shia according to the                            | discusto           | effected to a           |
| Паранстры выходов                                                                                                    | 1 1 1 1 1 1 1 1 1 1 1 1 1 1 1 1 1 1 1                                                                                                    | A 101 101 101 101                                |                    |                         |
| CATA CATA                                                                                                    |                                                                                                    |                                                  |                    |                         |
| Condenie CKVD                                                                                                    |                                                                                                    |                                                  |                    |                         |
| B Roonyoxa CKY/I                                                                                                    |                                                                                                    |                                                  |                    |                         |
| Прездняем СКУД                                                                                                    | Быходы контр                                                                                                    | arrepe                                           |                    |                         |
| a onc                                                                                                    | 1234                                                                                                    | 5 6 7 8    9 10 11    12 13 14    15 16 17    18 | 19 20 1            |                         |
| Ghuve repoverpai OTC Gorceane OTC Gorceane OTC Gorceane OTC Gorceane DTC Gorceane DTC Gorceane DTC Gorceane DTC Gorceane DTC Gorceane DTC Gorceane DTC Gorceane Gorceane Cofemia | 8666                                                                                                    | 0000,000,000,000,000,0                           | Пречитать состажие |                         |
|                                                                                                    | Design designed                                                                                                    |                                                  |                    |                         |
|                                                                                                    | 11 1. VHIDOPHAL                                                                                                    | ев оо устроистве                                 |                    |                         |
|                                                                                                    | :: L bepove                                                                                                    | устранства (талько чтение)                       |                    |                         |
|                                                                                                    | Texcroeoe                                                                                                    | гназваное устронства                             |                    |                         |
|                                                                                                    | Bepoke by                                                                                                    | тлоадера                                         |                    |                         |
|                                                                                                    | Bepars yo                                                                                                    | тройства (процивни)                              |                    | 1                       |
|                                                                                                    | 2 : 72. Sepons                                                                                                    | нодулей (полько чтение)                          |                    |                         |
|                                                                                                    | Negrit-1                                                                                                    |                                                  |                    |                         |
|                                                                                                    | Magym 2                                                                                                    |                                                  |                    |                         |
|                                                                                                    | Magne 3                                                                                                    |                                                  |                    |                         |
|                                                                                                    | Plag you 4                                                                                                    |                                                  |                    |                         |
|                                                                                                    | Plogree 3                                                                                                    |                                                  |                    |                         |
|                                                                                                    | Magyre 6                                                                                                    |                                                  |                    |                         |
|                                                                                                    | Nozym. 7                                                                                                    |                                                  |                    |                         |
|                                                                                                    | Mayne 8                                                                                                    |                                                  |                    |                         |
|                                                                                                    | Magyine 3                                                                                                    |                                                  |                    |                         |
|                                                                                                    | Magne 32                                                                                                    |                                                  |                    |                         |
|                                                                                                    | 1 3. Состояние алгаратных джантеров (только чтение)                                                                                                    |                                                  |                    |                         |
|                                                                                                    | _piamep-CEF+                                                                                                    |                                                  |                    |                         |
|                                                                                                    |                                                                                                    |                                                  |                    |                         |
|                                                                                                    | Lixamep PRO-                                                                                                    |                                                  |                    |                         |
|                                                                                                    | :: 4. Состояние контроллера (полько чление)                                                                                                    |                                                  |                    |                         |
|                                                                                                    | Френа не                                                                                                    | достоверно+                                      |                    |                         |
|                                                                                                    | Процитен                                                                                                    | a sanchenan                                      |                    |                         |
|                                                                                                    | <cial td="" vacere<=""></cial>                                                                                                    |                                                  |                    |                         |
|                                                                                                    | <c0อัง td="" สุดชุม-ราชพราพ<=""></c0อัง>                                                                                                    |                                                  |                    |                         |
|                                                                                                    | «Cipo: rostos»                                                                                                    |                                                  |                    |                         |
|                                                                                                    | Choor montyckist i vis cessive                                                                                                    |                                                  |                    |                         |
|                                                                                                    | «Choic madewide port vita»                                                                                                    |                                                  |                    |                         |
|                                                                                                    | City Particular I                                                                                                    |                                                  |                    |                         |
|                                                                                                    | «Choic colorada»                                                                                                    |                                                  |                    |                         |
|                                                                                                    | Cleve M                                                                                                    | Carrera.                                         |                    |                         |
|                                                                                                    | Choic IP-reservation                                                                                                    |                                                  |                    |                         |
|                                                                                                    | Program to approximate the second second sec |                                                  |                    |                         |
|                                                                                                    | Product inguine (see participation success)                                                                                                    |                                                  |                    |                         |
|                                                                                                    | ecopoc na                                                                                                    | parenpoe cessilabilitiin                         |                    |                         |
|                                                                                                    | <copoc na<="" td=""><td>panerpos cremosarensen</td><td></td><td></td></copoc>                                                                                                    | panerpos cremosarensen                           |                    |                         |
|                                                                                                    | «Copoc na                                                                                                    | ранстров основных вкодов»                        |                    |                         |

4. Добавьте в граф элементы с такими параметрами, как на рисунке (не забудьте внизу указать номер реле из предыдущего пункта).

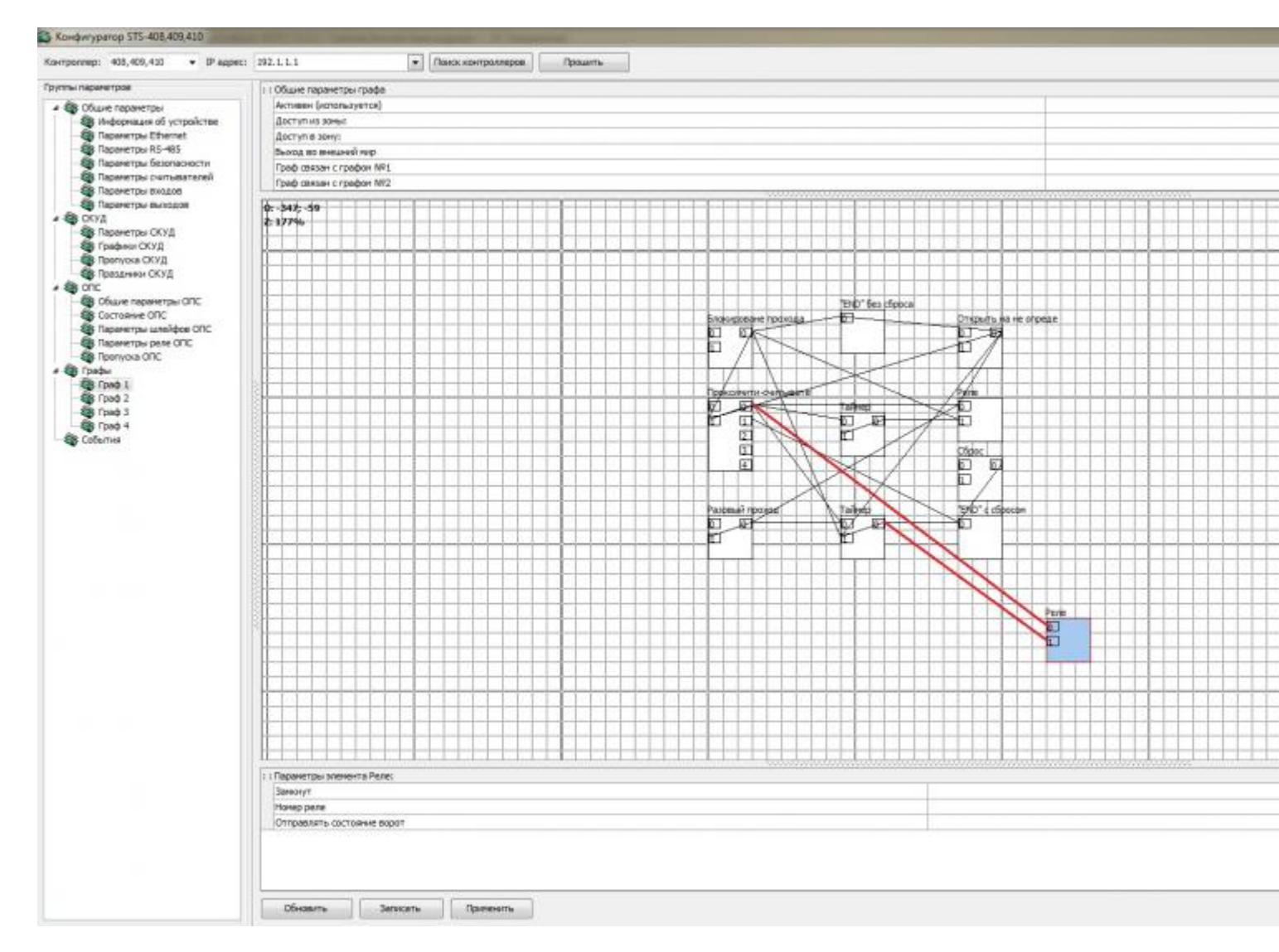

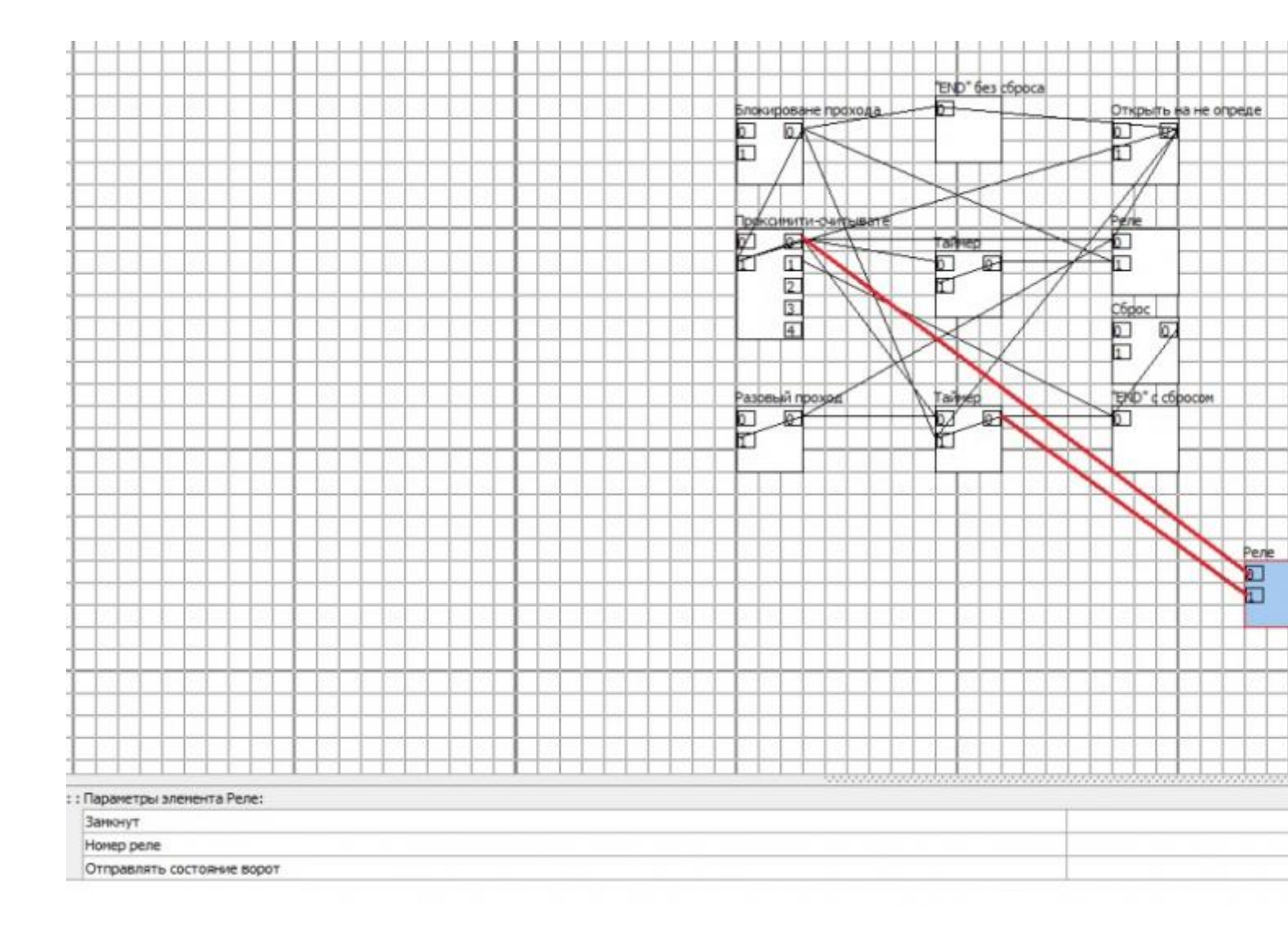